### Instrukcja - Aktywacja szkół w Programie Edukacja dla Doliny Baryczy

### Korzystanie z konta dyrektorskiego - funkcjonalność

Dotyczy szkół, które już są w Programie.

Uczestnicząc w Programie Edukacja dla Doliny Baryczy należy co roku (do końca września) aktywować swoje konto szkolne – to znaczy uaktualniać dane dotyczące: danych teleadresowych, nazwiska koordynatora, kontakt do koordynatora, liczbę uczniów i oddziałów na dany rok szkolny, nazwiska dyrektora.

Pozwoli to na precyzyjną ocenę aktywności szkół w programie oraz uaktualnienie bazy szkolnej.

<u>Aktywować/uaktualniać konto szkolne może tylko osoba mająca dostęp do konta dyrektorskiego.</u> Każda szkoła należąca do programu dostała informację dotyczącą loginu konta dyrektorskiego.

### Jak aktywować szkołę w Programie?

### 1. Wchodzimy na stronę <u>www.edukacja.barycz.pl</u> >> logowanie/rejestracja

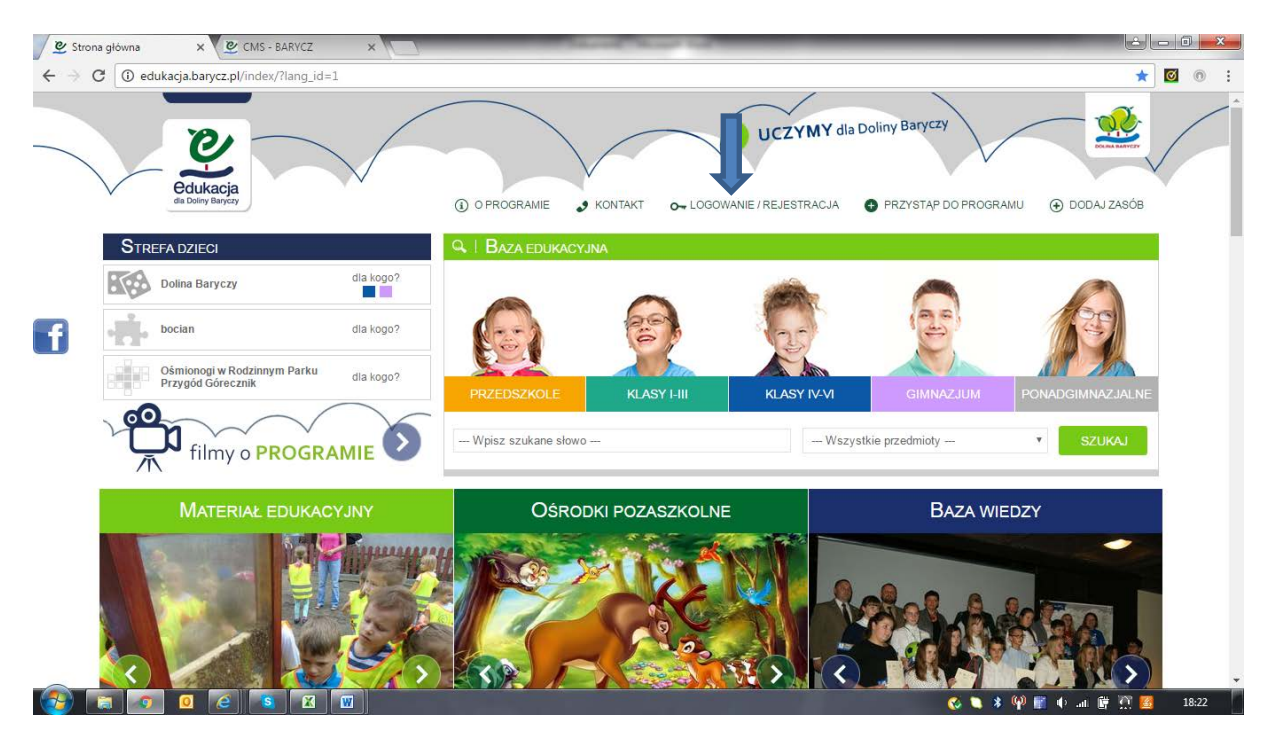

2. Wpisujemy login i hasło konta dyrektorskiego>>zaloguj.

# Uwaga!! jeżeli ktoś ma tylko login, wpisuje login i klika "przypomnij hasło" – wówczas pojawia się komunikat w serwisie:

*"Przejdź do swojej poczty (adres e-mail, który użyłeś do rejestracji w edukacja.barycz.pl). Wysłaliśmy do Ciebie e-mail: "Potwierdzenie zmiany hasła". Kliknij na link w tym e-mailu." Adres e-mail, który został użyty przy rejestracji to mail na który Stowarzyszenie "Partnerstwo dla Doliny Baryczy" przysłało do Państwa login dyrektorski. Klikając na link przeniesiecie się Państwo do serwisu edukacja.barycz.pl. Pojawi się polecenie wpisania: "nowe hasło", "powtórz nowe hasło". Od tej pory należy zapamiętać login i nadane przez siebie hasło.* 

| $\leftrightarrow \rightarrow c$ | C O edukacja.barycz.pl/index/login.php?lang_id=1              |                                                                                                    |                       | ¶☆ 💿 :                |  |  |  |  |  |  |
|---------------------------------|---------------------------------------------------------------|----------------------------------------------------------------------------------------------------|-----------------------|-----------------------|--|--|--|--|--|--|
|                                 | Kucyk Berek z Rodzinnego<br>Parku Przygód Górecznik dla kogo? | PRZEDSZKOLE KLASY I-III                                                                                        | KLASY IV-VI GIMNAZJUM | PONADGIMNAZJALNE      |  |  |  |  |  |  |
|                                 | filmy o PROGRAMIE                                             | Wpisz szukane słowo                                                                                            | Wszystkie przedmioty  | ▼ SZUKAJ              |  |  |  |  |  |  |
|                                 | MATERIAŁ EDUKACYJNY                                           | OŚRODKI POZASZKOLNI                                                                                            | E BAZA W              | /IEDZY                |  |  |  |  |  |  |
|                                 | LOGOWANIE / REJESTRACJA                                       |                                                                                                    |                       |                       |  |  |  |  |  |  |
| f                               |                                                               | Login Hasio Zaloguj                                                                                            |                       |                       |  |  |  |  |  |  |
|                                 |                                                               | Zaloguj się używając konta na facebooku: 🕇 Zak                                                                 | oguj się              |                       |  |  |  |  |  |  |
|                                 |                                                               | Nie mest kente? Zarojestruj de >>                                                                              |                       |                       |  |  |  |  |  |  |
|                                 |                                                               | Przypomnij hasło >>                                                                                            |                       |                       |  |  |  |  |  |  |
|                                 |                                                               |                                                                                                    |                       |                       |  |  |  |  |  |  |
|                                 |                                                               |                                                                                                    |                       | » Zgłoś uwagi         |  |  |  |  |  |  |
|                                 | O PROJEKCIE BAZA                                              | BAZA WIEDZY INSTRUKCJE OBSŁUGI                                                                                 | O PROGRAMIE SZ        |                       |  |  |  |  |  |  |
|                                 |                                                               | The second second second second second second second second second second second second second second second s |                       | 🕴 🌳 📷 🖗 🛲 📴 煎 🧕 18:27 |  |  |  |  |  |  |

# 3. Po zalogowaniu, serwis przenosi nas do zakładki "Mój panel"

| $\leftarrow \rightarrow G$ | edukacja.barycz.pl/zasoby/?p=1                                                                                                    | 1                                                                                                    |                                                                                                    |                                                                                                    |                                                                                                    |                                                                                                    |                   |
|----------------------------|----------------------------------------------------------------------------------------------------|----------------------------------------------------------------------------------------------------|----------------------------------------------------------------------------------------------------|----------------------------------------------------------------------------------------------------|----------------------------------------------------------------------------------------------------|----------------------------------------------------------------------------------------------------|-------------------|
|                            | Culkacja<br>de Doliny Barycay                                                                                                    | $\checkmark$                                                                                                    | O PROGRAMIE     KONTAKT                                                                                                    | UCZYM                                                                                                    | logowany jako: Ar<br>Y dla Doliny Bi<br>⇔ PRZY                                                                                                    | aryczy<br>aryczy<br>'STĄP DO PROGRAMU                                                                                 | mój panel   wylog |
|                            |                                                                                                    |                                                                                                    |                                                                                                    |                                                                                                    |                                                                                                    |                                                                                                    |                   |
| 7 "                        |                                                                                                    |                                                                                                    |                                                                                                    |                                                                                                    |                                                                                                    |                                                                                                    |                   |
|                            | dodaj                                                                                                    | moje                                                                                                    |                                                                                                    |                                                                                                    |                                                                                                    | moj                                                                                                    | e 🗖               |
|                            | zasób 🗖 🗖                                                                                                    | zasoby                                                                                                    | generatory                                                                                                    | monitoring                                                                                                    |                                                                                                    | dan dan                                                                                                    | e 🚺               |
|                            |                                                                                                    |                                                                                                    |                                                                                                    |                                                                                                    |                                                                                                    |                                                                                                    |                   |
| <b>L</b> .                 |                                                                                                    |                                                                                                    |                                                                                                    |                                                                                                    |                                                                                                    |                                                                                                    |                   |
| - 73                       |                                                                                                    |                                                                                                    |                                                                                                    |                                                                                                    |                                                                                                    |                                                                                                    |                   |
| 20                         | asoby                                                                                                    |                                                                                                    |                                                                                                    |                                                                                                    |                                                                                                    |                                                                                                    |                   |
|                            | asoby                                                                                                    |                                                                                                    |                                                                                                    |                                                                                                    |                                                                                                    |                                                                                                    |                   |
|                            |                                                                                                    | Autor                                                                                                    | Onis                                                                                                    | Siowa kiuczowe                                                                                                    | Kategoria                                                                                                    | Status Podolad Poczta                                                                                                 | Zestaw Edvtui II  |
| _                          | ID Nazwa A                                                                                                    | Autor Zaodnie z wa                                                                                                    | Opis<br>ześniejsza deklaracia przycotowaliśmy materia                                                                                                    | Słowa kluczowe                                                                                                    | Kategoria S                                                                                                    | štatus Podgląd Poczta                                                                                                 | Zestaw Edytuj U   |
|                            | ID Nazwa /                                                                                                    | Autor<br>Zgodnie z wo<br>do przedstav                                                                                                    | Opis<br>ześniejszą deklaracją przygotowaliśmy materia<br>ienia na radach pedagogicznych. Materiały                                                                                                    | Słowa kluczowe                                                                                                    | Kategoria S                                                                                                    | Status Podgiąd Poczta                                                                                                 | Zestaw Edytuj U   |
|                            | ID Nazwa /<br>Materiały o Programie<br>Jeści Banczi u a Pode                                                                                                    | Autor<br>Zgodnie z w<br>do przedstav<br>zostały równ<br>koordynatoró                                                                                                    | Opis<br>ześniejszą deklaracją przygotowaliśmy materia<br>ienia na radach pedagogicznych. Materiały<br>zż wysłane maliem na adres szkolny i<br>w.                                                                                                    | Słowa kłuczowe                                                                                                    | Kategoria S                                                                                                    | Status Podgląd Poczta                                                                                                 | Zestaw Edytuj U   |
| 1                          | ID Nazwa /<br>Materiały o Programie<br>459 Edukacja dla Doliny<br>Baryczy na Radę<br>Pedagojiczną                                                                                                    | Autor<br>Zgodnie z wo<br>do przedstaw<br>zostały równ<br>koordynatorć<br>Naiważniejs;                                                                                                    | Opis<br>ześniejczą dektaracją przypotowaliśmy materia<br>ienia na radach pedagogicznych. Materiały<br>że wysłane maliem na adres szkolny i<br>w.<br>e sprawy do omówienia dotyczące Programu                                                                                                    | Słowa kłuczowe<br>ł<br>materiały, rada pedagogiczna,<br>program, harmonogram                                                                                                    | Kategoria S<br>Aktualności                                                                                                    | Status Podgląd Poczta                                                                                                 | Zestaw Edytuj U   |
| 1                          | ID Nazwa<br>Materiały o Programie<br>50 Justa dra Doliny<br>Baryczy na Radę<br>Pedagogiczną                                                                                                    | Autor<br>Zgodnie z wo<br>do przedstaw<br>zostały równ<br>koordynatorć<br>Najwaźniejs<br>Edukacja dla                                                                                                    | Opis<br>ześniejszą deklaracją przygotowaliśmy materia<br>ienia na radach pedagogicznych. Materiały<br>ż wyslane mailem na adres szkolny i<br>w.<br>w sprawy do omówienia dotyczące Programu<br>Doliny Baryczy – wrzesień 2016                                                                                                    | Słowa kluczowe<br>ł<br>materiały, rada pedagogiczna,<br>program, harmonogram                                                                                                    | Kategoria S<br>Aktualności                                                                                                    | Status   Podgląd   Poczta                                                                                             | Zestaw Edytuj U   |
| 1.                         | ID         Nazwa           Materiały o Programie         459           Edukacja dla Doliny         Baryczy na Radę           Pedagogiczną         387           387         wiekowa rehv                                                                                                    | Autor<br>Zgodnie z wr<br>do przedstaw<br>zostały rówm<br>koordynatorć<br>Najważniejs;<br>Edukacja dla<br>Żerowisko la                                                                                   | Opis<br>Ześniejszą deklaracją przygotowaliśmy materia<br>ienia na radach pedagogicznych. Materiały<br>ż wysłane mailem na adres szkolny i<br>w.<br>że sprawy do omówienia dotyczące Programu<br>Doliny Baryczy – wrzesień 2016<br>w kożloroga dębosza                                                                                                    | Słowa kluczowe<br>materiały, rada pedagogiczna,<br>program, harmonogram<br>kozioróg chrząscz zwierzęta<br>larow owarty                                                                                                    | Kategoria S<br>Aktualności<br>Baza<br>Wiedzy                                                                                                    | Status Podgiąd Poczta<br>Q.                                                                                           | Zestaw Edytuj U   |
| 1.                         | ID         Nazwa           Materiały o Programie         450           Jouacja dla Doliny         Baryczy na Radę           Pedagogiczną         387           Kożloróg dębosz niszczy         Wekwew dęby                                                                                                    | Autor Zgodnie z wr<br>do przedstaw<br>zostały równ<br>koordynatorć<br>Najwaźniejs;<br>Edukacja dla<br>Żerowisko la                                                                                      | Opis<br>ześniejązą deklaracją przypotowaliśmy materia<br>terian na radach pedagogicznych. Materiały<br>eż wysłane maliem na adres szkolny i<br>w stane maliem na adres szkolny i<br>w sprawy do omówienia dotyczące Programu<br>Doliny Baryczy – wrzesień 2016<br>w kożloroga dębosza                                                                                                    | Słowa kłuczowe<br>materiały, rada pedagogiczna,<br>program, harmonogram<br>kozioróg chrząszcz zwierzęta<br>larwy owady                                                                                                    | Kategoria S<br>Aktualności<br>Baza<br>Wiedzy<br>Materiał                                                                                                    | Status Podgląd Poczła<br>Q.<br>Q.                                                                                     | Zestaw Edytuj U   |
| 1                          | ID         Nazwa           Materiały o Programie<br>Edukacja dla Doliny<br>Bedagoliczną         Materiały o Programie<br>Pedagoliczną           387         Kozlońby debasz niszczy<br>wiekowe dęby           343         Moja parafia                                                                                                    | Autor<br>Zgodnie z w<br>do przedstaw<br>zostały równ<br>koordynatorć<br>Najwaźnejsz<br>Edukacja dla<br>Żerowisko la<br>Historia para                                                                    | Opis<br>ześniejczą deklaracją przypotowaliśmy materia<br>tenia na radac bedagogicznych. Materiały<br>eż wysłane mallem na adres szkolny i<br>w.<br>e sprawy do omówienia dotyczące Programu<br>Doliny Baryczy – wrzesień 2016<br>w kożloroga dębosza<br>fi w Twardogórze oczami gimnazjalisty                                                                                                    | Słowa kłuczowe<br>i<br>materiały, rada pedagogiczna,<br>program, harmonogram<br>kozioróg chrząszcz zwierzęta<br>larwy owady<br>parafia Twardogóra, historia                                                                                                    | Kategoria S<br>Aktualności<br>Baza<br>Wiedzy<br>Materiał<br>Edukacyjny                                                                                                    | Status Podgląd Poczta<br>Q.<br>Q.<br>Q.                                                                               | Zestaw Edytuj Us  |
| 1                          | ID         Nazwa           Materiały o Programie<br>Edukaja dla Doliny<br>Baryczy na Radę<br>Podagogiczną         387           387         Kozlóróg dębosz niszczy<br>wiekowe dęby           1343         Moja parafla           342         Moja parafla                                                                                                    | Autor<br>Zgodnie z wr<br>do przedstaw<br>zostały równ<br>koordynator<br>Najważniejs<br>Edukacja dla<br>Żerowisko la<br>Historia para<br>Historia para                                                   | Opis<br>ześniejszą deklaracją przygotowaliśmy materia<br>ierina na radach pedagogicznych. Materiały<br>że wyslane maliem na adres szłobny i<br>w.<br>e sprawy do omówienia dotyczące Programu<br>Doliny Baryczy – wrzesień 2016<br>w kożloroga dębosza<br>fil w Twardogórze oczami gimnazjalisty<br>fil w Twardogórze                                                                                                    | Słowa kłuczowe<br>materiały, rada pedagogiczna,<br>program, harmonogram<br>kozioróg chrząszcz zwierzęta<br>larwy owady<br>parafia Twardogóra, historia<br>parafia, historia, bazylika                                                                                                    | Kategoria S<br>Aktualności<br>Baza<br>Wiedzy<br>Materiał<br>Edukacyjny<br>Materiał                                                                                                    | itatus Podgląd Poczta<br>Q<br>Q<br>Q<br>Q                                                                             | Zestaw Edytuj Us  |
| 1                          | ID         Nazwa           Materiały o Programie<br>Edukaja dla Doliny<br>Baryczy na Radę<br>Pedagogiczną         1459           387         Kozloróg dębosz niszczy<br>wiekowe dęby           343         Moja parafia           342         Moja parafia - Twardogóra           Kozlinacjia - mozinia         Voslinacjia - mozinia                                                                  | Autor<br>Zgodnie z w<br>do przedstaw<br>zostały równ<br>koordynator<br>Najważniejs:<br>Edukacja dla<br>Żerowisko la<br>Historia para<br>Historia para<br>Dominanty w                                    | Cpis<br>ześniejszą deklaracją przygotowaliśmy materia<br>ferna na radach pedagogicznych. Materiały<br>ż wysłane mailem na adres szkolny i<br>w.<br>e sprawy do omówienia dotyczące Programu<br>Doliny Baryczy – wrzesień 2016<br>w kozloroga dębosza<br>fil w Twardogórze oczami gimnazjalisty<br>fil w Twardogórze<br>krajotorzie DB, jakimi mogą być niewielkie                                                                    | Słowa kluczowe<br>materiały, rada pedagogiczna,<br>program, harmonogram<br>kozioróg chrząszcz zwierzęta<br>larwy owady<br>parafia Twardogóra, historia<br>parafia, historia, bazylika                                                                                                    | Kategoria S<br>Aktualności<br>Baza<br>Wiedzy<br>Materiał<br>Edukacyjny<br>Materiał                                                                                                    | Status Podględ Poczta<br>Q<br>Q<br>Q<br>Q<br>Q<br>Q                                                                   | Zestaw Edytuj U   |
| 1                          | ID         Nazwa           Materiały o Programie<br>Edukcja dła Doliny<br>Baryczy na Radę<br>Pedagogiczną         459           1387         Kożloróg debosz niszczy<br>wiekowe dęby         133           1343         Moja parafia         1342           1341         Kapliczki w moim<br>sąsiedztwie.         1341                                                                                 | Autor<br>Zgodnie z w<br>do przedstay<br>zostały równ<br>koordynatorć<br>Najważniejs;<br>Edukacja dla<br>Historia para<br>Historia para<br>Domianty w<br>enklawy zteli                                   | Cpis<br>ześniejczą deklaracją przypotowaliśmy materia<br>terian na radach pedagojicznych. Materiały<br>eż wysłane maliem na adres szkolny i<br>w szane maliem na adres szkolny i<br>w szane szkolny i<br>Baryczy – wzesień 2016<br>w kozloroga dębosza<br>fil w Twardogórze oczami gimnazjalisty<br>fil w Twardogórze<br>krajobrazie DB, jakimi mogą być niewielkie<br>mi, w których znajdują się kapliczki i krzyże                 | Słowa kluczowe<br>materiały rada pedagogiczna,<br>program, harmonogram<br>kozioróg chrząszcz zwierzęta<br>larwy owady<br>parafia Twardogóra, historia<br>parafia, historia, bazylika<br>kapliczki, krzyże przydrożne,<br>dominanta, enkalawa,                                               | Kategoria S<br>Aktualności<br>Baza<br>Wiedzy<br>Materiał<br>Edukacyjny<br>Materiał<br>Edukacyjny                                                                                                    | Status Podględ Poczła<br>Q<br>Q<br>Q<br>Q<br>Q<br>Q                                                                   | Zestaw Edytuj U   |
|                            | ID         Nazwa           Materiały o Programie<br>Edukacji dla Doliny<br>Bedagocjiczną         Materiały o Programie<br>Pedagocjiczną           387         Kozioróg dębosz niszczy<br>wiekowe dęby           343         Moja parafia           342         Moja parafia - Twardogóra           341         Kapliczki w molm<br>sąsiedztwie.           341         Kapliczki w molm<br>sąsiedztwie. | Autor<br>Zgodnie z w<br>do przedstaw<br>zostały równ<br>koordynator<br>Sądwaźniejs:<br>Edukacja dla<br>Zerowisko la<br>Historia para<br>Historia para<br>Dominanty w<br>enklawy ziel<br>przydrożne.     | Opis<br>ześniejczą deklaracją przypotowaliśmy materia<br>ienia na radach bedagogicznych. Materiały<br>eż wyslane mailem na adres szkolny i<br>w.<br>e sprawy do omówienia dotyczące Programu<br>Doliny Baryczy – wrzesień 2016<br>w kozioroga dębosza<br>fli w Twardogórze oczami gimnazjalisty<br>fli w Twardogórze<br>krajobrazie DB. jakimi mogą być niewielkie<br>ni, w których znajdują się kapliczki i krzyże                  | Słowa kłuczowe<br>materiały, rada pedagogiczna,<br>program, harmonogram<br>kozioróg chrząszcz zwierzęta<br>larwy owady<br>parafia Twardogóra, historia<br>parafia, historia, bazylika<br>kapliczki, krzyże przydrożne,<br>dominanta, enkalawa,<br>przymda Skowiczek ierzyka                 | Kategoria         S           Aktualności         Baza           Baza         Wiedzy           Materiał         Edukacyjny           Materiał         Edukacyjny           Materiał         Edukacyjny           Materiał         Edukacyjny                                       | Status Podgląd Poczta<br>Q<br>Q<br>Q<br>Q<br>Q<br>Q                                                                   | Zestaw Edytuj Us  |
|                            | ID         Nazwa           ID         Nazwa           Materiały o Programie<br>Edukaja dla Doliny<br>Baryczy na Radę<br>Padogojczną           387         Kozloróg debosz niszczy<br>wiekowe deby           343         Moja parafia           342         Moja parafia           343         Kozliczki w moim<br>sąsiedztwie.           234         Pzyroda - słowniczek<br>obrazkowy                 | Autor<br>Zgodnie z wr<br>do przedstaw<br>zostały równ<br>koordynator<br>Najwązniejs;<br>Edukacja dla<br>Żerowisko la<br>Historia para<br>Historia para<br>Dominanty<br>przydrozne.<br>Picture dictio    | Opis<br>ześniejszą deklaracją przypotowaliśmy materia<br>ienia na radach pedagogicznych. Materiały<br>że wysłane maliem na adres szłobny i<br>w.<br>w bozioroga debosza<br>fil w Twardogórze oczami gimnazjalisty<br>fil w Twardogórze<br>krajobrazie DB, jakimi mogą być niewielkie<br>mi, w których znajdują się kapliczki i krzyże<br>nary - nature                                                                               | Słowa kturzowe<br>materiały, rada pedagogiczna,<br>program, harmonogram<br>kozioróg chrząszcz zwierzęta<br>larwy owady<br>parafia Twardogóra, historia<br>parafia, historia, bazylika<br>kapliczki, krzyże przydrożne,<br>dominanta, eńkalawa,<br>przyroda, słowniczek, języka<br>angielski | Kategoria S<br>Aktualności<br>Baza<br>Wiedzy<br>Materiał<br>Edukacyjny<br>Materiał<br>Edukacyjny<br>Materiał<br>Edukacyjny                                                                                                    | Sitatus Podgiqd Poczta<br>Q<br>Q<br>Q<br>Q<br>Q<br>Q<br>Q<br>Q<br>Q<br>Q<br>Q<br>Q<br>Q<br>Q<br>Q<br>Q<br>Q<br>Q<br>Q | Zestaw Edytuj Us  |
| 1                          | ID         Nazwa           Materiały o Programie<br>Edukcja dla Doliny<br>Baryczy na Radę<br>Pedagogiczną           387         Kozioróg dębosz niszczy<br>wiekowe dęby           343         Moja parafia -<br>sąsieczkiwe.           341         Kapliczki w moim<br>sąsieczkiwe.           242         Porynda - słowniczek<br>obrazkowy                                                            | Autor<br>Zgodnie z w<br>do przedstaw<br>zostały równ<br>koordynator<br>Najważniejs:<br>Edukacja dla<br>Zerowisko la<br>Historia para<br>Historia para<br>Dominanty w<br>enklawy zielu<br>Picture dictio | Opis<br>ześniejszą deklaracją przygotowaliśmy materia<br>ieria na radach pedagogicznych. Materiały<br>że wysłane maliem na adres szłobny i<br>w.<br>e sprawy do omówienia dotyczące Programu<br>Doliny Baryczy – wrzesień 2016<br>w kozloroga dębosza<br>fil w Twardogórze oczami gimnazjalisty<br>fil w Twardogórze<br>krajobrzaje DB. jakimi mogą być niewielkie<br>ni, w których znajdują się kapliczki i krzyże<br>nary – nature | Słowa kluczowe<br>materiały, rada pedagogiczna,<br>program, harmonogram<br>kozioróg chrząszcz zwierzęta<br>larwy owady<br>parafia Twardogóra, historia<br>parafia, historia, bazylika<br>kapliczki, krzyże przydrożne,<br>dominanta, enkalawa,<br>przyroda, słowniczek, języka<br>anglejski | Kategoria     S       Aktualności     Baza       Baza     Wiedzy       Materiał     Edukacyjny       Materiał     Edukacyjny       Materiał     Edukacyjny       Materiał     Edukacyjny       Materiał     Edukacyjny       Materiał     Edukacyjny       Materiał     Edukacyjny | Status Podgled Poczta<br>Q<br>Q<br>Q<br>Q<br>Q<br>Q<br>Q<br>Q<br>Q<br>Q<br>Q                                          | Zestaw Edytuj U   |

4. Przechodzimy do zakładki "moje dane"

| 🖉 Zmiana danych osobowy 🗴 🖉 CMS - BARVCZ X                                                                                 |                  |
|----------------------------------------------------------------------------------------------------|------------------|
| $\leftrightarrow$ $\rightarrow$ C $\odot$ edukacja.barycz.pl/my/?p=8                                                       | ¶☆ 🖾 💿 :         |
| UczyMY dla Doliny Baryczy                                                                                                  | A I Wyłogu >     |
| Mój panel                                                                                                    |                  |
| dodaj<br>zasób     moje<br>zasóby     generatory     monitoring     poczta     moje<br>dane       Taniana danych osobowych |                  |
|                                                                                                    |                  |
| Hasio: **<br>(min. 6 znaków)                                                                                               |                  |
| Powtórz hasło: ** (min. 6 znaków)                                                                                          |                  |
| ** Jeśli nie chcesz zmianiać hasła to pozostaw te pola puste.                                                              |                  |
| Imię *                                                                                                    |                  |
| Nazwisko *                                                                                                    |                  |
| Osoba prywatna                                                                                                    |                  |
| Szkola / organizacja                                                                                                    |                  |
| zapisz                                                                                                    | -                |
|                                                                                                    | Lati 🛱 📆 🙆 18:44 |

5. Schodzimy w dół pojawia się napis "Dane dla dyrektora/administratora obiektu", prosimy o wypełnienie pól. Tam gdzie są już umieszczone dane, proszę sprawdzić ich prawidłowość (możemy poprawiać dane)>>zapisz

|        | dukacja banyoz pl/mu/2n=8       |                                         |  |
|--------|---------------------------------|-----------------------------------------|--|
|        | cuckacja.barycz.pi/my/:p=o      |                                         |  |
|        |                                 |                                         |  |
|        |                                 |                                         |  |
|        | Dane dia dyrektora/a            | iministratora oblektu                   |  |
|        | Edytuj obiekt                   |                                         |  |
|        | Nazwa                           |                                         |  |
|        | Ulica                           |                                         |  |
|        | Kod                             |                                         |  |
| -      | Miejscowość                     |                                         |  |
|        | Adres WWW                       |                                         |  |
|        | Telefon kontaktowy              |                                         |  |
|        | E-mail kontaktowy               | naõ                                     |  |
|        | Gmina                           |                                         |  |
|        | Powiat                          |                                         |  |
|        | Województwo                     |                                         |  |
|        | Lista oddziałów w roku sz       | olnym 2016/2017                         |  |
|        | Oddział:                        | lość oddziałów: Ilość uczniów:          |  |
|        | Przedszkole                     |                                         |  |
|        | Edukacja wczesnoszkolna (I-III) |                                         |  |
|        | Klasy (IV-VI)                   |                                         |  |
|        | Klasy gimnazjalne               |                                         |  |
|        | Klasy ponadgimnazjalne          |                                         |  |
|        | Nauczyciel/ pracownik ko        | ordynator dodaj dodatkowego nauczyciela |  |
|        | 1. Imię i nazwisko              |                                         |  |
|        |                                 | Przedszkole                             |  |
|        | 4 Perior research Product       | Edukacja wczesnoszkolna (I-III)         |  |
|        | 1. Poziom nauczania, Przedmiot  | Klasy (IV-VI)                           |  |
|        |                                 | Klasy ponadgimnazjalne                  |  |
|        | Dyrektor/ prezes placówk        |                                         |  |
|        | lmię i nazwisko                 |                                         |  |
| $\sim$ | Topica .                        |                                         |  |

KONIEC AKTYWACJI KONTA

NA TYM SAMYM KONCIE W "MOIM PANELU" dyrektor może sprawdzić aktywność swoich nauczycieli.

### PODSTAWOWE FUNKCJONALNOŚCI

A. Zakładka "moje zasoby" pokazuje zasoby szkoły w serwisie (materiał edukacyjny, definicje, zdjęcia w bazie wiedzy, ścieżki edukacyjne, zaproszenia na wydarzenia). Dzięki niej wiadomo: jakie, ile i kto umieszcza zasoby w szkole. Uwaga! Przy każdym zasobie jest znaczek lupki – pokazuje wygląd zasobu w serwisie.

| 🖉 💇 Zasol                           | у      | × 💇 CMS - BARY                                                                  | CZ           | ×                                                                                                    | _                                                                                                    | Sarrad Theory                                                                  |                                                       | _                      | _                     | é                 | - 0 | X    |
|-------------------------------------|--------|---------------------------------------------------------------------------------|--------------|----------------------------------------------------------------------------------------------------|----------------------------------------------------------------------------------------------------|--------------------------------------------------------------------------------|-------------------------------------------------------|------------------------|-----------------------|-------------------|-----|------|
| $\leftrightarrow \rightarrow \circ$ | 3 🛈 e  | dukacja.barycz.pl/zasoby/?p                                                     | =18ts_zasc   | b=wlasny                                                                                                    |                                                                                                    |                                                                                |                                                       |                        |                       | ☆                 | Ø   | •    |
|                                     | $\vee$ | edukacja<br>dla Doliny Baryczy                                                  | v            |                                                                                                    | O PROGRAMIE                                                                                                    | J KONTAKT                                                                      | O- LOGOWANIE / REJESTRAC                              | JA 🕕 PRZYS             | STĄP DO PROGRAMU      | DODAJ ZASÓB       | Y   | ^    |
|                                     | Mój    | PANEL                                                                           |              |                                                                                                    |                                                                                                    |                                                                                |                                                       |                        |                       |                   |     | - 1  |
|                                     |        | dodaj<br>zasób <b>e s</b>                                                       | moje<br>zaso | by                                                                                                    | generator                                                                                                    |                                                                                | monitoring                                            | poczta                 | moje<br>dane          |                   |     |      |
|                                     | Zas    | oby                                                                             |              |                                                                                                    |                                                                                                    |                                                                                |                                                       |                        |                       |                   |     |      |
|                                     | ID     | Nazwa                                                                           | Autor        |                                                                                                    | Opis                                                                                                    |                                                                                | Słowa kluczowe                                        | Kategoria St           | atus Podgląd Poczta Z | estaw Edytuj Usuń |     | - 1  |
| f                                   | 1459   | Materiały o Programie<br>Edukacja dla Doliny<br>Baryczy na Radę<br>Pedagogiczną |              | Zgodnie z wcześniej<br>do przedstawienia n<br>zostały również wysł<br>koordynatorów.<br>Najważniejsze sprav<br>Edukacja dla Doliny | iszą deklaracją przygo<br>a radach pedagogicz<br>lane mailem na adres<br>wy do omówienia doty<br>Baryczy – wrzesień 2 | otowaliśmy materiał<br>nych. Materiały<br>szkolny i<br>rczące Programu<br>1016 | materiały, rada pedagogiczna,<br>program, harmonogram | Aktualności            | Q                     |                   |     |      |
|                                     | 1387   | Kozioróg dębosz niszczy<br>wiekowe dęby                                         |              | Żerowisko larw kozio                                                                                                    | oroga dębosza                                                                                                    |                                                                                | kozioróg chrząszcz zwierzęta<br>larwy owady           | Baza<br>Wiedzy         | Q. 🕇                  |                   |     |      |
|                                     | 1343   | Moja parafia                                                                    |              | Historia parafii w Tw                                                                                                    | ardogórze oczami gin                                                                                                  | nnazjalisty                                                                    | parafia Twardogóra, historia                          | Materiał<br>Edukacyjny | ٩                     |                   |     |      |
|                                     | 1342   | Moja parafia - Twardogóra                                                       |              | Historia parafii w Tw                                                                                                    | ardogórze                                                                                                    |                                                                                | parafia, historia, bazylika                           | Materiał<br>Edukacyjny | Q                     |                   |     |      |
|                                     | 1341   | Kapliczki w moim<br>sąsiedztwie.                                                |              | Dominanty w krajobi<br>enklawy zieleni, w kł<br>przydrożne.                                                                        | razie DB, jakimi mogą<br>tórych znajdują się ka                                                                       | i być niewielkie<br>pliczki i krzyże                                           | kapliczki, krzyże przydrożne,<br>dominanta, enkalawa, | Materiał<br>Edukacyjny | Q                     |                   |     |      |
|                                     | 1234   | Przyroda - słowniczek<br>obrazkowy                                              |              | Picture dictionary - n                                                                                                    | ature                                                                                                    |                                                                                | przyroda, słowniczek, języka<br>angielski             | Materiał<br>Edukacyjny | Q                     |                   |     |      |
|                                     | 1231   | Przyroda - słowniczek<br>obrazkowy                                              |              | Nature - picture dicti                                                                                                    | onary                                                                                                    |                                                                                | nature, English, dictionary                           | Materiał<br>Edukacyjny | ٩                     |                   |     |      |
|                                     | 1214   | Omnibus na świetlicy<br>szkolnej                                                |              | Konkurs                                                                                                    |                                                                                                    |                                                                                | integracja                                            | Materiał<br>Edukacyjny | ٩                     |                   |     |      |
|                                     | 1213   | Las w Dolinie Baryczy.                                                          |              | Propozycje zadań w<br>na innych zajęciach.<br>dotyczace lasu                                                                       | terenie podczas rajdı<br>Materiał zawiera kar                                                                         | u turystycznego lub<br>ty pracy dla grup                                       | las, drzewa, runo leśne                               | Materiał<br>Edukacyjny | ٩                     |                   |     | -    |
|                                     | a 🗸    |                                                                                 | X W          |                                                                                                    |                                                                                                    |                                                                                |                                                       |                        | 💽 💊 🔰 🖗 📗             | i 🕩 an 🗑 📆 💈      | 18  | 8:52 |

B. Zakładka "monitoring" pokazuje kto i jaki prowadzi monitoring. Lupka wyświetla szczegóły monitoringu. Można też robić zestawienia monitoringu dla danej szkoły. W tym celu należy kliknąć aktywne napisy (brązowe) .

| (i) edu                                       | ukacja.barycz.pl/monitoring/                                                                                                    |                                                                                          |                            | ☆          |
|-----------------------------------------------|----------------------------------------------------------------------------------------------------|------------------------------------------------------------------------------------------|----------------------------|------------|
|                                               | Clukacja<br>da Doliny Baryczy                                                                                                    | 🖌 KONTAKT 🛛 🗖 LO VANIE / REJESTRACJA                                                     | PRZYSTĄP DO PROGRAMU () DO | DAJ ZASÓB  |
| <b>/</b> ÓJ P                                 | ANEL                                                                                                    |                                                                                          |                            |            |
|                                               | dodaj moje goporatoru                                                                                                    |                                                                                          | rzta moje                  |            |
|                                               | zasób 🚽 zasoby 🖉 generatory                                                                                                    |                                                                                          | dane                       |            |
| loni                                          | itoring/Paportowanie z                                                                                                    | zajoć Szkolno                                                                            |                            |            |
| IOIII                                         |                                                                                                    | i zajęc - Szkolile                                                                       |                            |            |
| Dodaj                                         | nowy formularz monitoringu ] [Generuj raport: szkolne   pozaszkolne   sieciujące ] [Ra                                                                                                    | port serwisu ]                                                                           |                            |            |
| ID                                            | Rodzaj                                                                                                    | Data dodania                                                                             | Autor Poczta Podgląd Ed    | dytuj Usuń |
| 2445                                          | Zajęcia szkolne; Ilość uczestników: 32; Data: wrzesień 2016r.                                                                                                    | 2016-09-17 13:31:03                                                                      |                            |            |
| 1519                                          | Zajęcia szkolne; Ilość uczestników: 19; Data: marzec 2016r.                                                                                                    | 2016-06-06 11:17:08                                                                      |                            |            |
| 1377                                          | Zajęcia szkolne; Ilość uczestników: 31; Data: kwiecień 2016r.                                                                                                    | 2016-05-25 11:12:15                                                                      | M Q                        |            |
| 1376                                          | Zajęcia szkolne; Ilość uczestników: 50; Data: luty 2016r.                                                                                                    | 2016-05-25 11:10:36                                                                      |                            |            |
| 1375                                          | Zajęcia szkolne; Ilość uczestników: 30; Data: listopad 2015r.                                                                                                    | 2016-05-25 11:07:45                                                                      | <b></b>                    |            |
| 1371                                          | Zajęcia szkolne; llość uczestników: 300; Data: grudzień 2015r.                                                                                                    | 2016-05-25 10:38:32                                                                      | 🗹 Q                        |            |
| 982                                           | Zajęcia szkolne; llość uczestników: 25; Data: styczeń 2016r.                                                                                                    | 2016-01-13 11:33:29                                                                      | <b>I</b> Q                 |            |
| 981                                           | Zajęcia szkolne; Ilość uczestników: 25; Data: październik 2015r.                                                                                                    | 2016-01-13 11:28:10                                                                      | M Q                        |            |
|                                               | Zajęcia szkolne; Ilość uczestników: 40; Data: styczeń 2016r.                                                                                                    | 2016-01-13 11:22:12                                                                      |                            |            |
| 980                                           | Zajęcia szkolne; Ilość uczestników: 30; Data: październik 2015r.                                                                                                    | 2016-01-13 11:17:55                                                                      |                            |            |
| 980<br>979                                    |                                                                                                    | 2016-01-12 11:32:38                                                                      | M Q                        |            |
| 980<br>979<br>976                             | Zajęcia szkolne; Ilość uczestników: 32; Data: styczeń 2016r.                                                                                                    |                                                                                          |                            |            |
| 980<br>979<br>976<br>975                      | Zajęcia szkolne; Ilość uczestników: 32; Data: styczeń 2016r.<br>Zajęcia szkolne; Ilość uczestników: 32; Data: Iistopad 2015r.                                                                                                    | 2016-01-12 10:33:21                                                                      |                            |            |
| 980<br>979<br>976<br>975<br>974               | Zajęcia szkolne; Ilość uczestników: 32; Data: styczeń 2016r.<br>Zajęcia szkolne; Ilość uczestników: 32; Data: Ilstopad 2015r.<br>Zajęcia szkolne; Ilość uczestników: 16; Data: grudzień 2015r.                                                                                                    | 2016-01-12 10:33:21<br>2016-01-12 10:25:57                                               |                            |            |
| 980<br>979<br>976<br>975<br>974<br>973        | Zajęcia szkolne: Ilość uczestników 32; Data: styczeń 2016r.<br>Zajęcia szkolne; Ilość uczestników: 32; Data: Ilstopad 2015r.<br>Zajęcia szkolne; Ilość uczestników: 16; Data: grudzień 2015r.<br>Zajęcia szkolne; Ilość uczestników: 28; Data: grudzień 2015r.                                                              | 2016-01-12 10:33:21<br>2016-01-12 10:25:57<br>2016-01-12 10:19:37                        |                            |            |
| 980<br>979<br>976<br>975<br>974<br>973<br>548 | Zajęcia szkolne; llość uczestników 32; Data: styczeń 2016r.<br>Zajęcia szkolne; llość uczestników 32; Data: listopad 2015r.<br>Zajęcia szkolne; llość uczestników 16; Data: grudzień 2015r.<br>Zajęcia szkolne; llość uczestników 28; Data: grudzień 2015r.<br>Zajęcia szkolne; llość uczestników 60; Data: wrzesień 2015r. | 2016-01-12 10:33:21<br>2016-01-12 10:25:57<br>2016-01-12 10:19:37<br>2015-10-08 12:29:22 |                            |            |

C. Generuj raport: szkolna (dotyczy zajęć szkolnych) >>generuj raport>>klikam w kwadracik>>względem>>wybierz z okna>>Oblicz>>wybierz z okna>>OK

| i eduk                                                                          | acja.barycz.pl/monitoring/index.php                                                                                                    | o?p=101                                                                                                    |                                                               |                                                                                                    |                  |                                                                                                    |
|---------------------------------------------------------------------------------|----------------------------------------------------------------------------------------------------|----------------------------------------------------------------------------------------------------|---------------------------------------------------------------|----------------------------------------------------------------------------------------------------|------------------|----------------------------------------------------------------------------------------------------|
| $\vee$                                                                          | edukacja<br>dla Doliny Baryczy                                                                                                    | <ol> <li>O PF</li> </ol>                                                                                                    | ROGRAMIE 🥑 KONTAKT                                            | O- LOGOWANIE / REJESTRACJA                                                                                                    | PRZYSTĄP DO PROG | RAMU 🕀 DODA                                                                                                    |
| Mój par                                                                         | NEL                                                                                                    |                                                                                                    |                                                               |                                                                                                    |                  |                                                                                                    |
| de<br>za                                                                        | odaj moje<br>asób <b>ene</b> zasol                                                                                                    | py                                                                                                    | generatory                                                    | monitoring                                                                                                    | czta             | moje<br>dane                                                                                                    |
| Monit                                                                           | oring/Raportowanie                                                                                                    | z przeprowa                                                                                                    | dzonych zajęć -                                               | Szkolne 🗲                                                                                                    | 1                |                                                                                                    |
| [Dodaj no                                                                       | wy formularz monitoringu ] [Generuj rap                                                                                                    | ort: pozaszkolne   sieciujące                                                                                                    | e] [Lista raportów ] [Raport serw                             | isu ]                                                                                                    |                  |                                                                                                    |
| Szukaj A                                                                        | Autor Poziom                                                                                                    | Dowolny                                                                                                    | ▼ Zajęcia Dowolny ▼ F                                         | Przedmioty Dowolny                                                                                                    |                  |                                                                                                    |
| e e e                                                                           | Pomoce                                                                                                    |                                                                                                    |                                                               |                                                                                                    |                  |                                                                                                    |
| Szukaj                                                                          | aukowe                                                                                                    | Sprzęt Dowoiny                                                                                                    | • Termin, o                                                   |                                                                                                    | Ccena Dowoiny •  |                                                                                                    |
| Raport (                                                                        | Seneruj raport: 🕑 Względem: 🛛 pomor                                                                                                    | cy naukowych 🔻 Oblicz:                                                                                                    | ilość uczniów 🔻                                               | resetuj OK                                                                                                    |                  |                                                                                                    |
| ID                                                                              |                                                                                                    | Dodzaj                                                                                                    | ilość uczniów                                                 |                                                                                                    |                  | Docate Dodglad Edu                                                                                                    |
|                                                                                 |                                                                                                    |                                                                                                    |                                                               | Data dodania                                                                                                    | Autor            |                                                                                                    |
| 2445                                                                            | Zajecia szkolne: Ilość uczestników: 32: [                                                                                                    | Data: wrzesień 2016r.                                                                                                    | ilość jednostek lekcyjnych                                    | Data dodania<br>2016-09-17 13:31:03                                                                                                    | Autor P          |                                                                                                    |
| 2445<br>1519                                                                    | Zajęcia szkolne; Ilość uczestników: 32; I<br>Zajęcia szkolne; Ilość uczestników: 19; I                                                                                                    | Data: wrzesień 2016r.<br>Data: marzec 2016r.                                                                                                    | ilość jednostek lekcyjnych<br>ilość raportów<br>średnia ocena | Data dodania<br>2016-09-17 13:31:03<br>2016-06-06 11:17:08                                                                                                    | Autor P          |                                                                                                    |
| 2445<br>1519<br>1377                                                            | Zajęcia szkolne; Ilość uczestników: 32; (<br>Zajęcia szkolne; Ilość uczestników: 19; [<br>Zajęcia szkolne: Ilość uczestników: 31; [                                                                                                    | Data: wrzesień 2016r.<br>Data: marzec 2016r.<br>Data: kwiecień 2016r.                                                                                                    | ilość jednostek lekcyjnych<br>ilość raportów<br>średnia ocena | Data dodania           2016-09-17 13:31:03           2016-06-06 11:17:08           2016-05-25 11:12:15                                                                                                    | Autor F          |                                                                                                    |
| 2445<br>1519<br>1377<br>1376                                                    | Zajęcia szkolne; Ilość uczestników: 32; I<br>Zajęcia szkolne; Ilość uczestników: 19; I<br>Zajęcia szkolne; Ilość uczestników: 31; I<br>Zajęcia szkolne; Ilość uczestników: 50;                                                                                                    | Data: wrzesień 2016r.<br>Data: marzec 2016r.<br>Data: kwiecień 2016r.<br>Data: luty 2016r.                                                                                                    | ilość jednostek lekcyjnych<br>ilość raportów<br>średnia ocena | Data dodania           2016-09-17 13:31:03           2016-06-06 11:17:08           2016-05-25 11:12:15           2016-05-25 11:10:36                                                                                                    | Autor F          |                                                                                                    |
| 2445<br>1519<br>1377<br>1376<br>1375                                            | Zajęcia szkolne; Ilość uczestników: 32; I<br>Zajęcia szkolne; Ilość uczestników: 19; I<br>Zajęcia szkolne; Ilość uczestników: 31; I<br>Zajęcia szkolne; Ilość uczestników: 30;<br>Zajęcia szkolne; Ilość uczestników: 30;                                                                                                    | Data: wrzesień 2016r.<br>Data: marzec 2016r.<br>Data: kwiecień 2016r.<br>Data: luty 2016r.<br>Data: listopad 2015r.                                                                                                    | ilość jednostek lekcyjnych<br>ilość raportów<br>średnia ocena | Data dodania           2016-09-17 13:31:03           2016-06-06 11:17:08           2016-05-25 11:12:15           2016-05-25 11:10:36           2016-05-25 11:07:45                                                                                                    | Autor F          | ™         Q           ™         Q           ™         Q           ™         Q           ™         Q           ™         Q                                                                                                    |
| 2445<br>1519<br>1377<br>1376<br>1375<br>1371                                    | Zajęcia szkolne; Ilość uczestników: 32; I<br>Zajęcia szkolne; Ilość uczestników: 19; I<br>Zajęcia szkolne; Ilość uczestników: 31; I<br>Zajęcia szkolne; Ilość uczestników: 50; I<br>Zajęcia szkolne; Ilość uczestników: 30; I<br>Zajęcia szkolne; Ilość uczestników: 30;                                                                                                    | Notzaj<br>Data: wrzesień 2016r.<br>Data: marzec 2016r.<br>Data: kwiecień 2016r.<br>Data: liuty 2016r.<br>Data: listopad 2015r.<br>Data: qrudzień 2015r.                                                                                                    | ilość jednostek lekcyjnych<br>ilość raportów<br>średnia ocena | Data dodania           2016-09-17 13:31:03           2016-06-06 11:17:08           2016-05-25 11:12:15           2016-05-25 11:10:36           2016-05-25 11:07:45           2016-05-25 10:36:32                                                                                                    | Autor P          | Polyadi         Correction           Image: Correction         Image: Correction           Image: Correction         Image: Correction                                                                                                    |
| 2445<br>1519<br>1377<br>1376<br>1375<br>1371<br>982                             | Zajęcia szkolne; Ilość uczestników: 32; I<br>Zajęcia szkolne; Ilość uczestników: 19; I<br>Zajęcia szkolne; Ilość uczestników: 31; I<br>Zajęcia szkolne; Ilość uczestników: 50; I<br>Zajęcia szkolne; Ilość uczestników: 30;<br>Zajęcia szkolne; Ilość uczestników: 30;<br>Zajęcia szkolne; Ilość uczestników: 30;                                                                                                    | Kotzaj<br>Data: wrzesień 2016r.<br>Data: marzec 2016r.<br>Data: kwiecień 2016r.<br>Data: luty 2016r.<br>Data: listopad 2015r.<br>Data: grudzień 2015r.<br>Data: styczeń 2016r.                                                                                        | ilość jednostek lekcyjnych<br>ilość raportów<br>średnia ocena | Data dodania           2016-09-17 13:31:03           2016-06-06 11:17:08           2016-05-25 11:12:15           2016-05-25 11:10:36           2016-05-25 10:38:32           2016-05-25 10:38:32           2016-01-13 11:33:29                                                                                           | Autor P          | Polyadi         Carlor           Image: Constraint of the second second secon |
| 2445<br>1519<br>1377<br>1376<br>1375<br>1371<br>982<br>981                      | Zajęcia szkolne; Ilość uczestników: 32; I<br>Zajęcia szkolne; Ilość uczestników: 19; I<br>Zajęcia szkolne; Ilość uczestników: 31; I<br>Zajęcia szkolne; Ilość uczestników: 50; I<br>Zajęcia szkolne; Ilość uczestników: 30;<br>Zajęcia szkolne; Ilość uczestników: 20;<br>Zajęcia szkolne; Ilość uczestników: 25;                                                                                                    | Kotzaj<br>Data: wrzesień 2016r.<br>Data: marzec 2016r.<br>Data: kwiecień 2016r.<br>Data: luty 2016r.<br>Data: listopad 2015r.<br>Data: grzdzień 2015r.<br>Data: spzzeń 2016r.<br>Data: październik 2015r.                                                             | ilość jednostek lekcyjnych<br>ilość raportów<br>średnia ocena | Data dodania           2016-09-17 13:31:03           2016-06-06 11:17:08           2016-05-25 11:10:16           2016-05-25 11:10:36           2016-05-25 11:07:45           2016-05-25 10:38:32           2016-01-13 11:28:10                                                                                           | Autor P          |                                                                                                    |
| 2445<br>1519<br>1377<br>1376<br>1375<br>1371<br>982<br>981<br>980               | Zajęcia szkolne; Ilość uczestników: 32; I<br>Zajęcia szkolne; Ilość uczestników: 19; I<br>Zajęcia szkolne; Ilość uczestników: 31; I<br>Zajęcia szkolne; Ilość uczestników: 50; I<br>Zajęcia szkolne; Ilość uczestników: 300;<br>Zajęcia szkolne; Ilość uczestników: 25;<br>Zajęcia szkolne; Ilość uczestników: 25;<br>Zajęcia szkolne; Ilość uczestników: 26;                                                                                                    | Kotzaj<br>Data: wrzesień 2016r.<br>Data: marzec 2016r.<br>Data: kwiecień 2016r.<br>Data: luty 2016r.<br>Data: globa 2015r.<br>Data: grzdzień 2016r.<br>Data: styczeń 2016r.<br>Data: styczeń 2016r.<br>Data: styczeń 2016r.                                           | ilość jednostek lekcyjnych<br>ilość raportów<br>średnia ocena | Data dodania           2016-09-17 13:31:03           2016-06-06 11:17:08           2016-05-25 11:12:15           2016-05-25 11:10:36           2016-05-25 11:07:45           2016-05-25 10:38:32           2016-01-13 11:28:10           2016-01-13 11:22:12                                                             | Autor P          |                                                                                                    |
| 2445<br>1519<br>1377<br>1376<br>1375<br>1371<br>982<br>981<br>980<br>979        | Zajęcia szkolne; Ilość uczestników: 32;<br>Zajęcia szkolne; Ilość uczestników: 19; I<br>Zajęcia szkolne; Ilość uczestników: 31; I<br>Zajęcia szkolne; Ilość uczestników: 30; I<br>Zajęcia szkolne; Ilość uczestników: 300;<br>Zajęcia szkolne; Ilość uczestników: 25; I<br>Zajęcia szkolne; Ilość uczestników: 25;<br>Zajęcia szkolne; Ilość uczestników: 40; I<br>Zajęcia szkolne; Ilość uczestników: 40; I                                                                                                    | kouzaj<br>Data: wrzesień 2016r.<br>Data: marzec 2016r.<br>Data: kwiecień 2016r.<br>Data: luty 2016r.<br>Data: glozdzień 2015r.<br>Data: styczeń 2015r.<br>Data: styczeń 2016r.<br>Data: spaździernik 2015r.<br>Data: spaździernik 2015r.<br>Data: spaździernik 2015r. | ilość jednostek lekcyjnych<br>ilość raportów<br>średnia ocena | Data dodania           2016-09-17 13:31:03           2016-06-06 11:17:08           2016-05-25 11:12:15           2016-05-25 11:10:36           2016-05-25 11:07:45           2016-05-25 10:38:32           2016-01-13 11:33:29           2016-01-13 11:28:10           2016-01-13 11:28:10                               | Autor P          |                                                                                                    |
| 2445<br>1519<br>1377<br>1376<br>1375<br>1371<br>982<br>981<br>980<br>979<br>976 | Zajęcia szkolne; Ilość uczestników; 32;<br>Zajęcia szkolne; Ilość uczestników; 19; I<br>Zajęcia szkolne; Ilość uczestników; 31; I<br>Zajęcia szkolne; Ilość uczestników; 30;<br>Zajęcia szkolne; Ilość uczestników; 300;<br>Zajęcia szkolne; Ilość uczestników; 25;<br>Zajęcia szkolne; Ilość uczestników; 25;<br>Zajęcia szkolne; Ilość uczestników; 26;<br>Zajęcia szkolne; Ilość uczestników; 30;<br>Zajęcia szkolne; Ilość uczestników; 30;<br>Zajęcia szkolne; Ilość uczestników; 30;<br>Zajęcia szkolne; Ilość uczestników; 30; | Kotzaj<br>Kotzaj<br>Data: wrzesień 2016r.<br>Data: kwiecień 2016r.<br>Data: luty 2016r.<br>Data: grudzień 2015r.<br>Data: grudzień 2015r.<br>Data: styczeń 2016r.<br>Data: styczeń 2016r.<br>Data: październik 2015r.<br>Data: stycżeń 2016r.                         | ilość jednostek lekcyjnych<br>ilość raportów<br>średnia ocena | Data dodania           2016-09-17 13:31:03           2016-06-06 11:17:08           2016-05-25 11:10:36           2016-05-25 11:10:36           2016-05-25 11:07:45           2016-05-25 10:38:32           2016-01-13 11:33:29           2016-01-13 11:28:10           2016-01-13 11:22:12           2016-01-13 11:23:12 | Autor P          |                                                                                                    |

## Pojawia się zbiorczy generator (tabelka + wykres)

| 🖉 Monitoring/Raportowani x 🕑 CMS - BARYCZ x                                                                                                    |              | x |
|----------------------------------------------------------------------------------------------------|--------------|---|
| 🗧 🔶 🖸 🛈 edukacja.barycz.pl/monitoring/index.php?p=101&s_search=1&s_user=&s_poziom=&s_zajecia=&s_przedmiot=&s_pomoce_naukowe=&s_sprzet=&s_termin_od=&s_termin_                                                                                                    | do={ Q 🟠 🔯 💿 | : |
| ······································                                                                                                    |              | 1 |
| [Dodaj nowy formularz monitoringu] [Generuj raport: pozaszkolne   sieciujące ] [Lista raportów ] [Raport serwisu]                                                                                                    |              |   |
| Szukaj Autor Pozom Dowolny v Zajęcia Dowolny v Przedmioty Dowolny v                                                                                                    |              |   |
| Szukaj navlove       Dowolny       ▼       Sprzęt Dowolny       ▼       Termin, od:       Image: Constraint of the second second seco |              |   |
| Pomoce naukowe Ilość uczniów                                                                                                    |              |   |
| mapa Doliny Baryczy z zamieszczonymi atrakjami – pozioni I-III 18<br>mana śrienan acrostrationa Doline Nanczi, o potie Nu – 474                                                                                                    |              |   |
| Impactance group making and the product of the second second                                                                                                    |              |   |
| gra planszowa Ornibus Doliny Baryczy - poziom 10+ 153                                                                                                    |              |   |
| Atlasy zwierząt 57                                                                                                    |              |   |
| Atas grayby 87<br>Man grayby 57                                                                                                    |              |   |
| Auas praintow 37<br>Atasa rošin 87                                                                                                    |              |   |
|                                                                                                    |              |   |
|                                                                                                    |              |   |
|                                                                                                    | 08:29        |   |

D. Generuj raport: Pozaszkolne (dotyczy wyjazdów do ośrodków pozaszkolnych) >>generuj raport>>klikam w kwadracik>>Oblicz>>wybierz z okna>>OK. Pokazuje dokąd jechała grupa i jak była liczna

| 👱 Monito                          | oring/Raportowani 🗙 💆 CMS - BAR                                                | vcz ×                                                                                                    | <u> </u>                        |                                                                                                    | <u> </u>                                                                                             |                                                                    |
|-----------------------------------|--------------------------------------------------------------------------------|----------------------------------------------------------------------------------------------------|---------------------------------|----------------------------------------------------------------------------------------------------|----------------------------------------------------------------------------------------------------|--------------------------------------------------------------------|
| $\leftrightarrow$ $\rightarrow$ C | edukacja.barycz.pl/monitori                                                    | ng/?p=105                                                                                                    |                                 |                                                                                                    |                                                                                                    | ☆ 💿 🗄                                                              |
|                                   | Colucional de Doliny Barycay                                                   |                                                                                                    | (i) o progr                     |                                                                                                    | Jesteś załogowany jako: Anna Ur<br>UCZYMY dla Doliny Barycz<br>sowanie / Rejestracja O Przystap      | bańczyk mój panel   wyloguj ><br>CY<br>DO PROGRAMU (*) DODAJ ZASÓB |
|                                   | Mój panel                                                                      |                                                                                                    |                                 |                                                                                                    |                                                                                                    |                                                                    |
|                                   | dodaj<br>zasób                                                                 | moje<br>zasoby                                                                                                    | gen                             | eratory monito                                                                                     | ring <b>off</b> poczta                                                                               | moje<br>dane                                                       |
|                                   | Monitoring/Raport                                                              | OWANIE Z Prz                                                                                                    | zeprowadz                       | onych zajęć - Poza                                                                                 | szkolane                                                                                             |                                                                    |
|                                   | Szukaj Osrodek Dowolny                                                         | . Hadd warantday                                                                                                    | Iermin, oa:                     | a ao: a                                                                                            |                                                                                                    |                                                                    |
|                                   | Lp. Ośrodek<br>Biblioteka Publiczna Miasta i G<br>Centrum Edukacji LKP "Lasy D | <ul> <li>Nosc uczniów</li> <li>wybierz</li> <li>ilość uczniów</li> <li>oli ilość godzin</li> <li>ilość osób monitoruj;</li> </ul> | eymonta w                       | Ilość uczniów<br>Iwardogórze 45<br>45<br>Razem 90                                                  |                                                                                                    |                                                                    |
|                                   | O PROJEKCIE                                                                    | BAZA                                                                                                    | BAZA WIEDZY                     | INSTRUKCJE OBSŁUGI                                                                                 | OPROGRAMIE                                                                                           | » Zgłoś uwagi<br>SZLAKI DOLINY BARYCZY                             |
|                                   | Cele<br>Działania<br>Efekty                                                    | Przedszkole<br>Klasy I-III<br>Klasy IV-VI                                                                                         | Przyroda<br>Zabytki<br>Atrakcje | Instrukcja umieszczania<br>zasobów w serwisie<br>Opis funkcjonowania serwisu<br>Regularnin serwisu | Filmy o programie<br>Informacje podstawowe<br>Spoleczna Rada na rzecz Edukacji dla<br>Doliny Baryczy | LOGOWANIE / REJESTRACJA                                            |
|                                   | a 💿 🧕 🧕 s                                                                      | X W                                                                                                    |                                 |                                                                                                    |                                                                                                    | 🎸 🔪 🛊 🖗 📰 🕸 Lati 📴 🃆 🛃 19:20                                       |

E. Generuj raport: sieciujące – pokazuje wydarzenia, konkursy o tematyce regionalne w jakich uczestniczyła szkoła lub była ich organizatorem >>generuj raport>>klikam w kwadracik>>Oblicz>>wybierz z okna>>OK

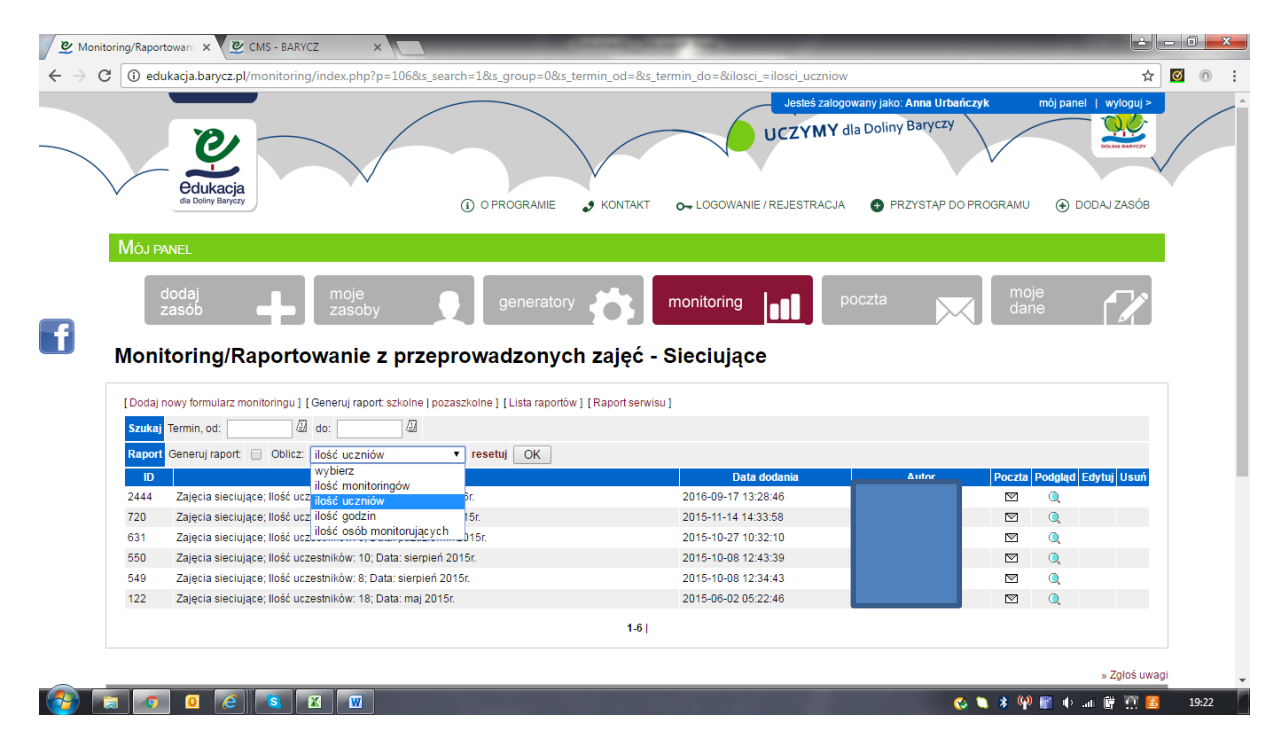

F. Raport serwisu – pokazuje zalogowanych nauczycieli, ile zasobów umieścili i w jakich kategoriach

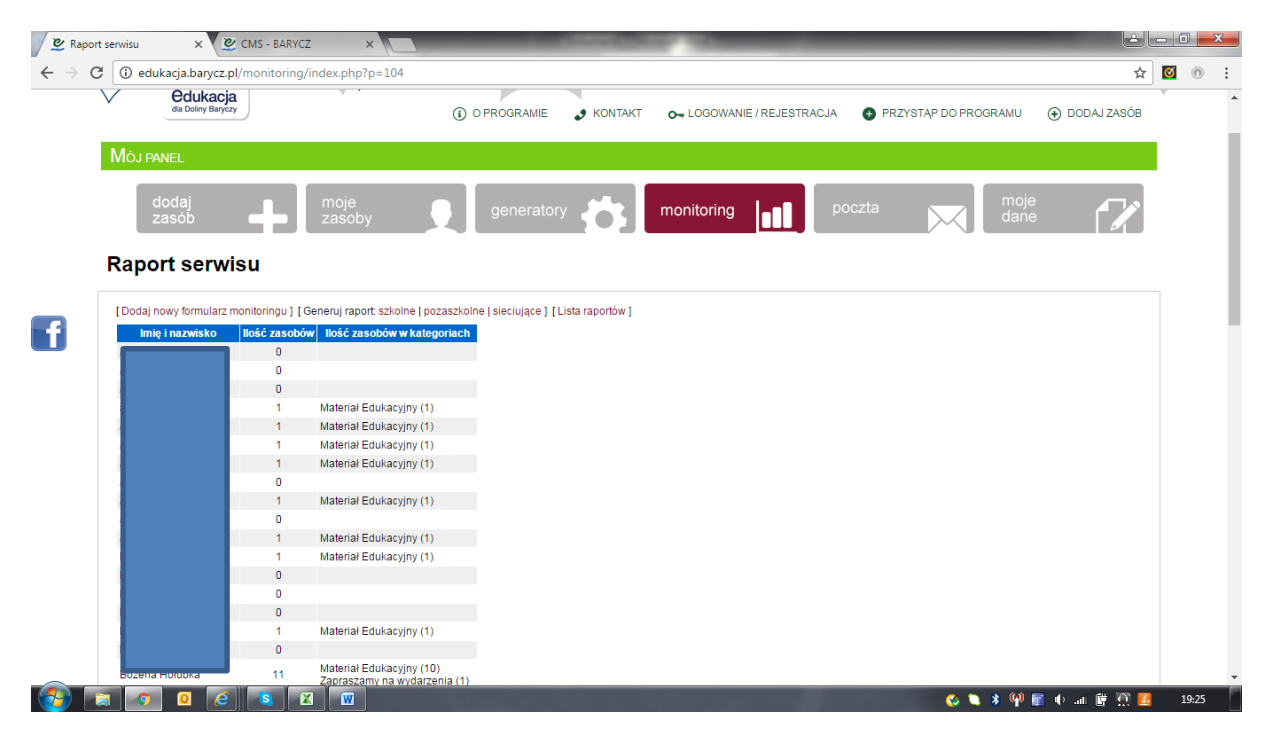

W razie pytań prosimy o kontakt:

Stowarzyszenie "Partnerstwo dla Doliny Baryczy" pl. ks. E. Waresiaka 7 56-300 Milicz tel. 71 38 30 432